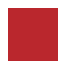

INSTRUCTION MANUAL

## VIDEO INTERFACE

# MASERATI TD MASERATI INTERFACE

DATA. 2020.03.17

### CONTACT

- W kaptrader.com
- E kap@kaptrader.com
- A (05854) A-912 RM Tera-tower2, 201 Songpa-Dearo, Songpa-gu, Seoul, Korea
- **F** (+82) 6204 0913

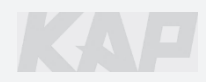

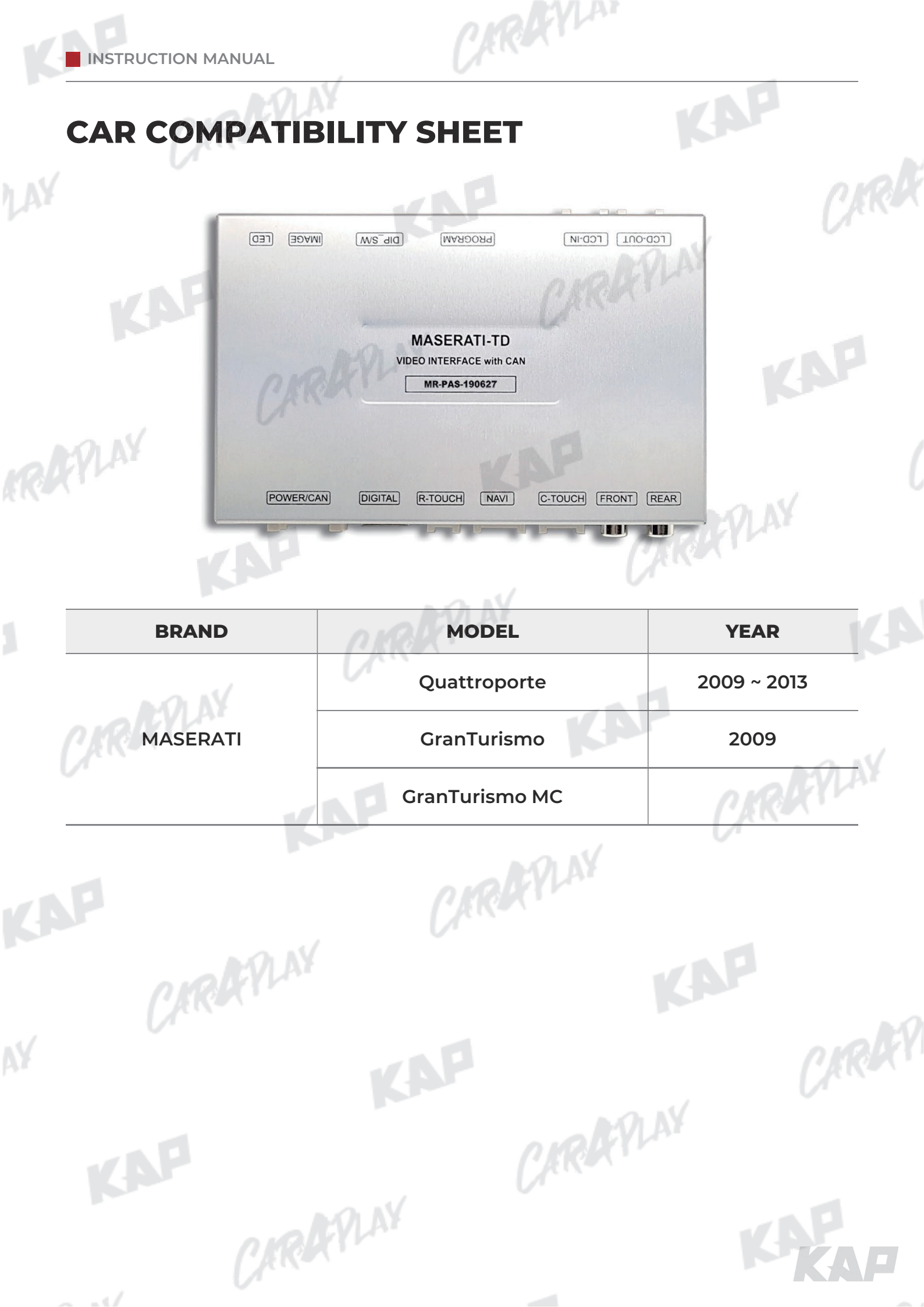

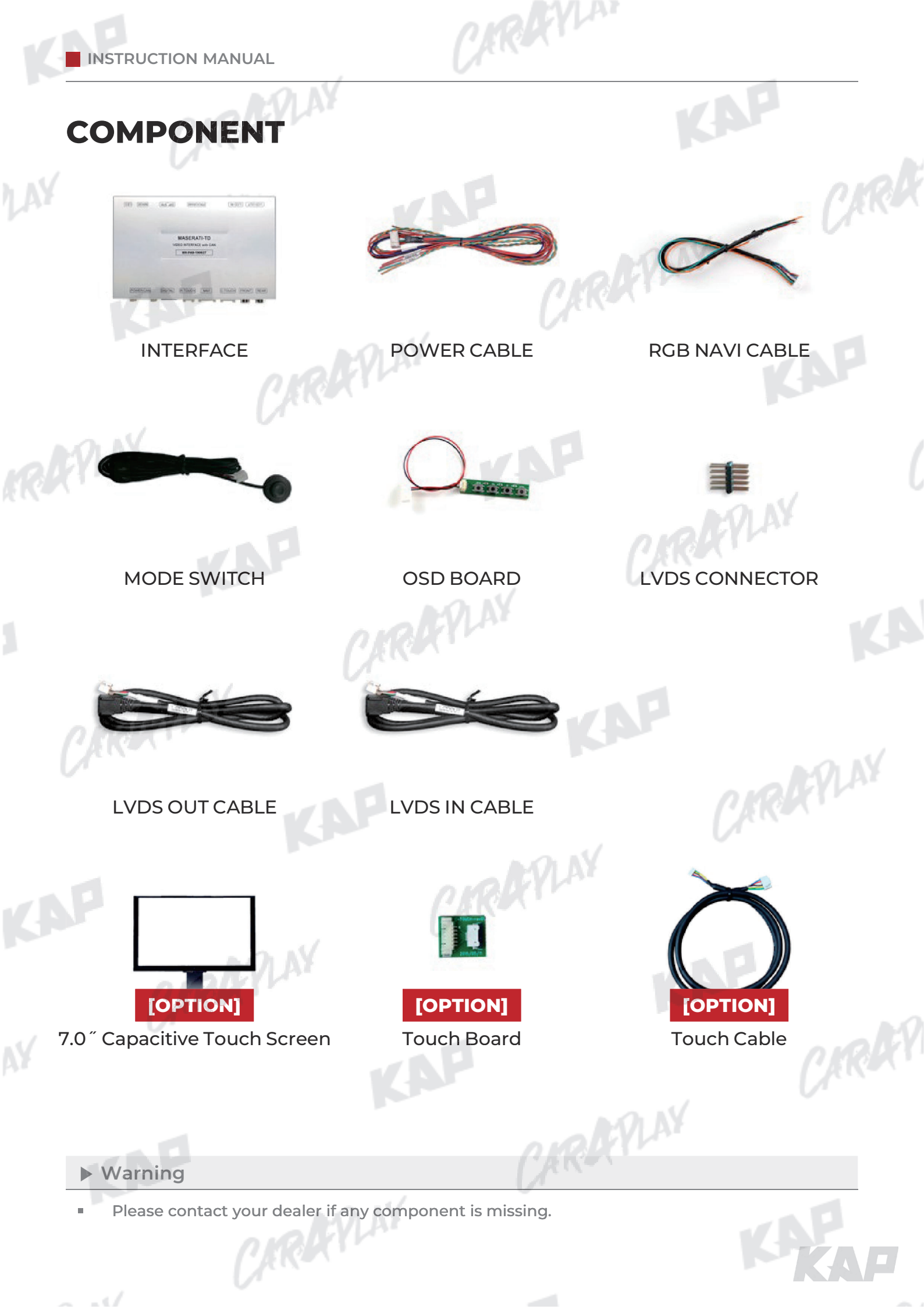

**INTERFACE SPEC** 

### 1 INPUT

- 1 x Digital RGB Input (Navigation System source)
- 1 x Analog RGB Input (Navigation System output)
- 1 x CVBS(REAR CAMERA) Input (Rear camera source)
- 1 x CVBS(FRONT CAMERA) Input (Front camera source)

ARAYLAN

KAP

CARAFILAY

CIRAPLAY

CARAFILAY

1 x LVDS Input (Car Command System)

## 2 OUTPUT

1 x LVDS Output (LCD Operation)

### **3** TOUCH

- 1 x Virtual Analog Touch (Navigation System source)
- 1 x UART Digital Touch (Navigation System source)

### 4 POWER

- Input Power : 8VDC ~ 24VDC
- Consumption Power : 12Watt, Max

### **5** SWITCH INPUT MODE

Possible to select CAR model while switching mode by DIP S/W

CARAFILAY

By button on the Commander in the car via CAN

ARAYLNY

CIRAR

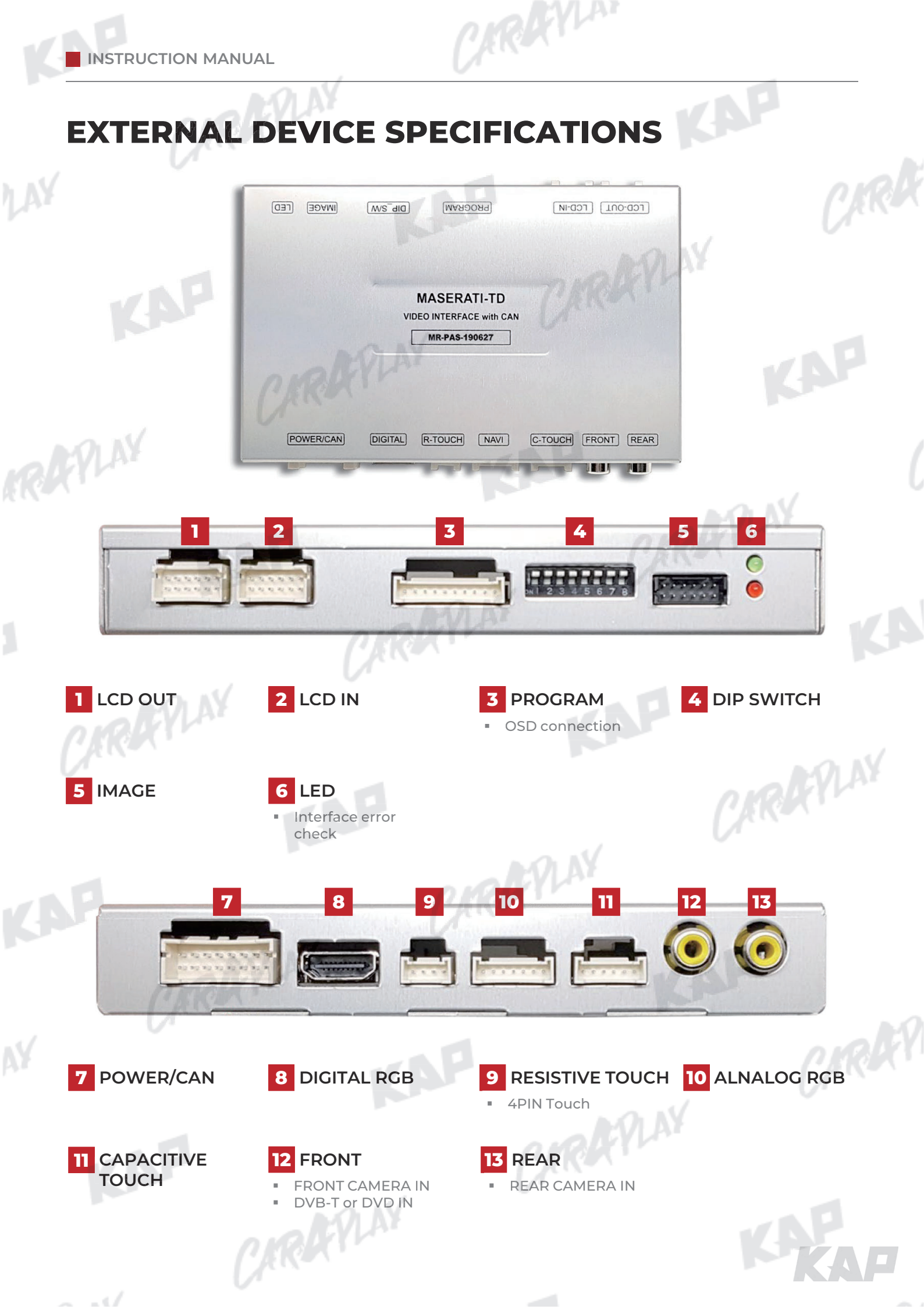

INSTRUCTION MANUAL

# **DIP SWITCH SETTING**

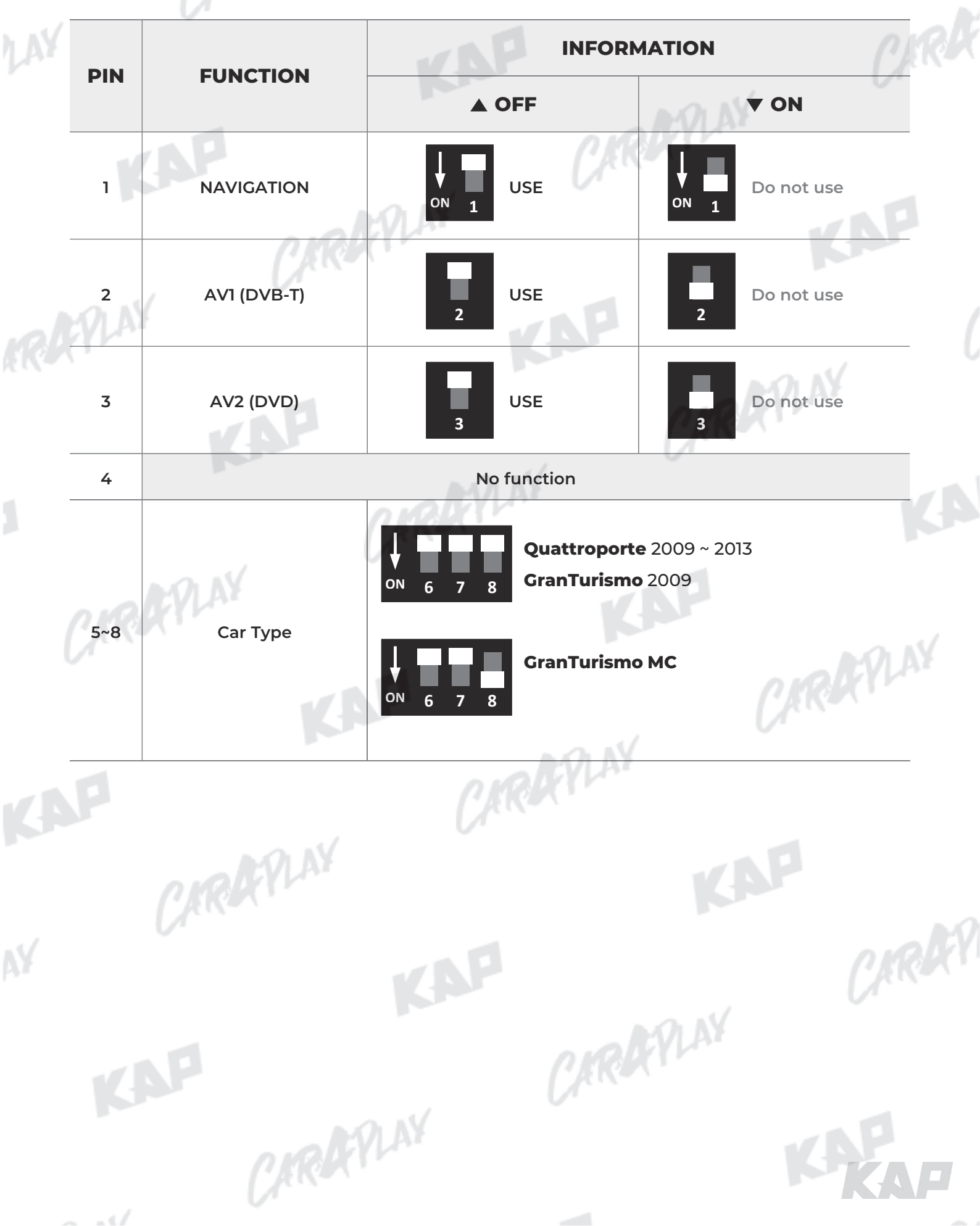

CAROCYLAN

INSTRUCTION MANUAL

1 AY

**CONNECTOR PIN ASSIGNMENT** 

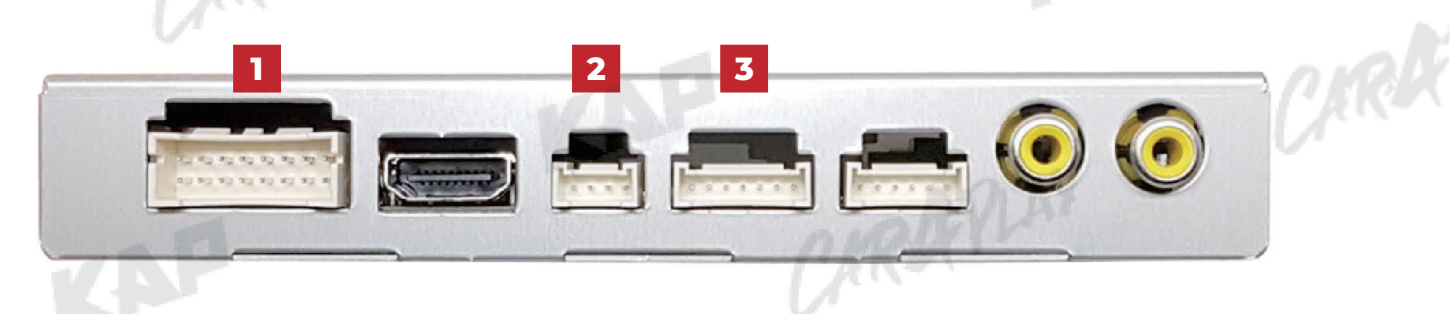

CARRYLAN

| 9LAP    | (           | 20                                                            |                                                                | 9 II IS IS<br>10 12 14 16                                                                                                    | P                |                                                  |                                   |
|---------|-------------|---------------------------------------------------------------|----------------------------------------------------------------|----------------------------------------------------------------------------------------------------|------------------|--------------------------------------------------|-----------------------------------|
|         |             | No.                                                           | Color                                                          | Signal Assignment                                                                                                    | No.              | Color                                            | Signal Assignment                 |
|         |             | 1                                                             | Red                                                            | ACC                                                                                                    | 2                | Red                                              | ACC                               |
|         | POWER       | 3                                                             | Brown                                                          | REAR DET                                                                                                    | 4                | Blue                                             | FRONT DET                         |
|         | /CAN        | 5                                                             | Green                                                          | CAN1-L                                                                                                    | 6                | Brown                                            | CAN1-H                            |
|         |             | 7                                                             |                                                                | 0.11                                                                                                    | 8                |                                                  |                                   |
|         |             | 9                                                             |                                                                |                                                                                                    | 10               |                                                  |                                   |
|         |             | 11                                                            |                                                                |                                                                                                    | 12               | Red                                              | REAR VCC                          |
|         |             | 13                                                            | Red                                                            | FRONT VCC                                                                                                    | 14               | Green                                            | MODE                              |
|         |             | 15                                                            | Black                                                          | GND                                                                                                    | 16               | Black                                            | GND                               |
|         |             |                                                               |                                                                |                                                                                                    |                  |                                                  |                                   |
| 2 тоисн |             | 1                                                             | 1 Red<br>2 Green                                               |                                                                                                    |                  | )<br>Y                                           | /-                                |
|         |             |                                                               |                                                                |                                                                                                    |                  |                                                  |                                   |
|         |             | 2                                                             | 2                                                              | Green                                                                                                    | <del>M N</del>   | >                                                | <-                                |
|         |             | 3                                                             | 2<br>3                                                         | Green Blue                                                                                                    | YLAY             | Ŷ                                                | <                                 |
| 1       |             | 3                                                             | 2<br>5<br>4                                                    | Green Blue White                                                                                                    | γl <sup>ay</sup> | Y<br>X                                           | <-<br>/+<br>{+                    |
| P       | CIR         |                                                               | 2 3 4                                                          | Green<br>Blue<br>White                                                                                                    | PLAY             | ><br>Y<br>X                                      | <-<br>/+<br><+                    |
| P       | CAR         |                                                               | 2 3 4<br>2 3 4                                                 | Green<br>Blue<br>White<br>5 6 7<br>Color                                                                                                    | PLAY             | Signal As                                        | <-<br>/+<br><+<br>signment        |
|         | C/R<br>BGB  |                                                               | 2 3 4<br>2 3 4<br>2 3 4                                        | Green<br>Blue<br>White<br>5 6 7<br>Color<br>Red                                                                                                    | PLAY             | Signal As                                        | <-<br>/+<br>(+<br>signment<br>ATA |
| 3       | RGB         |                                                               | 2 3 4<br>5                                                     | Green Green | PLAY             | Signal As<br>R D<br>G D                          | <                                 |
| 3       | RGB<br>NAVI |                                                               | 2 3 4<br>2 3 4<br>2 3 4                                        | Green Green | PLAY             | Signal As<br>R D<br>G D<br>B D                   | <                                 |
| 3       | RGB<br>NAVI |                                                               | 2 3 4<br>2 3 4<br>2 3 4                                        | Green Blue 5 6 7                                                                                                    | PLAY             | Signal As<br>R D<br>G D<br>SY                    | <                                 |
| 3       | RGB<br>NAVI |                                                               | 2 3 4<br>2 3 4<br>2 3 4                                        | Green 6 0000000000000000000000000000000000                                                                                                    | PLAY             | Signal As<br>C D<br>Signal As<br>C D<br>SY<br>CI | <                                 |
| 3       | RGB<br>NAVI | 2<br>3<br>4<br>1<br>1<br>1<br>2<br>3<br>4<br>5<br>5<br>6<br>6 | 2 3 4<br>2 3 4<br>2 3 4<br>2 3 4<br>2 3 4<br>2 5<br>5 5<br>7 5 | Green 6 1000 1000 1000 1000 1000 1000 1000 1                                                                                                    | PLAY<br>CAR      | Signal As<br>R D<br>G D<br>SY<br>Gr<br>DVB       | <                                 |

## **BUTTON CONTROL**

Change Mode to Interface Screen LAY

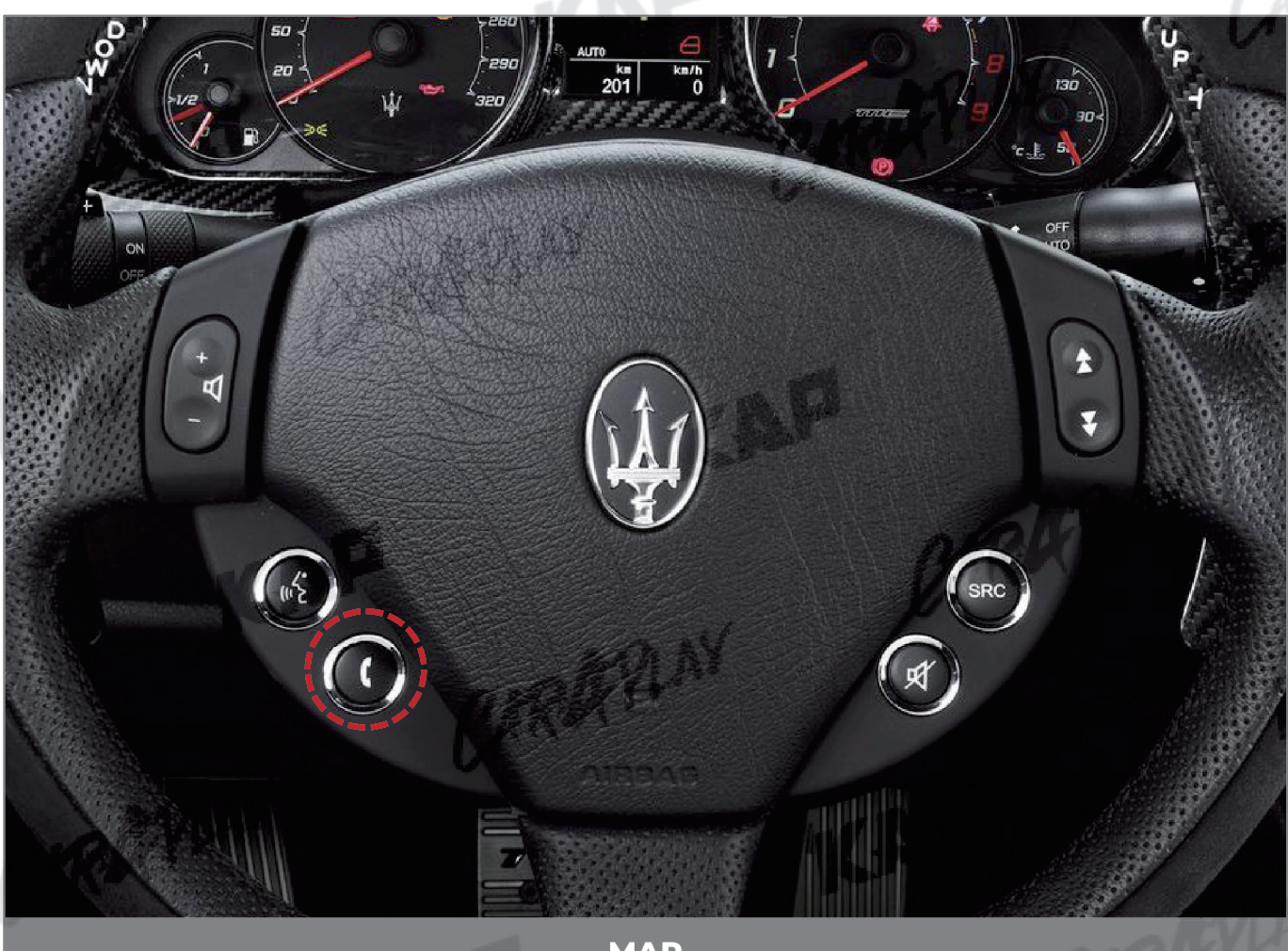

CAROCYLAN

KAP

И

MAP

14.22

CARAFILAY

| BUTTON | PRESS      | FUNCTION                                                             |
|--------|------------|----------------------------------------------------------------------|
| CALL   | Press      | OEM screen to interface screen<br>Interface screen to the OEM screen |
|        | Screen cha | inge sequence : OEM > NAVI > AVI > AV2 > OEM                         |

To use the steering wheel button, "SteeringWheelBtn" must be "ON" in the OSD menu

CARAFLAY

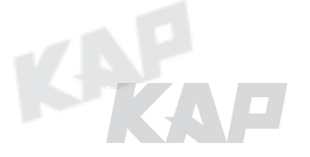

RA

# **GESTURE CONTROL**

Change Mode to Interface Screen

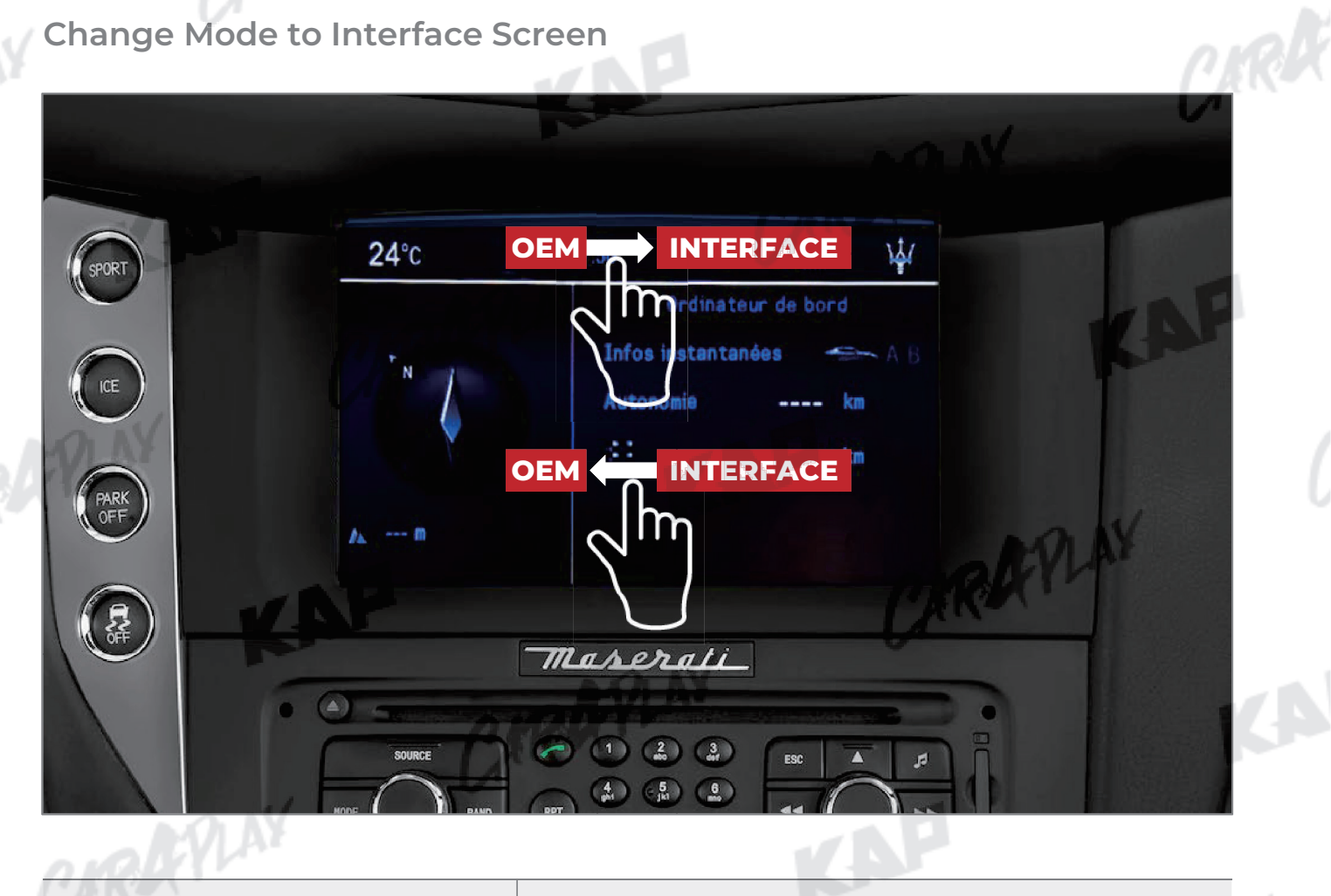

CARDEVLAN

KAP

| GESTURE   |             | FUNCTION                      | M IGA |
|-----------|-------------|-------------------------------|-------|
| Curing    | Swipe left  | Interface screen   OEM screen | CIRRY |
| Swipe     | Swipe right | OEM screen ► Interface screen |       |
| ▶ Warning |             | CKRR                          |       |

CARAFILAY

To use gesture , "Gesture" must be "ON" in the OSD menu TRAYLAY

CARAFILAY

CARARY

# HOME ICON CONTROL

Change Mode to OEM Screen

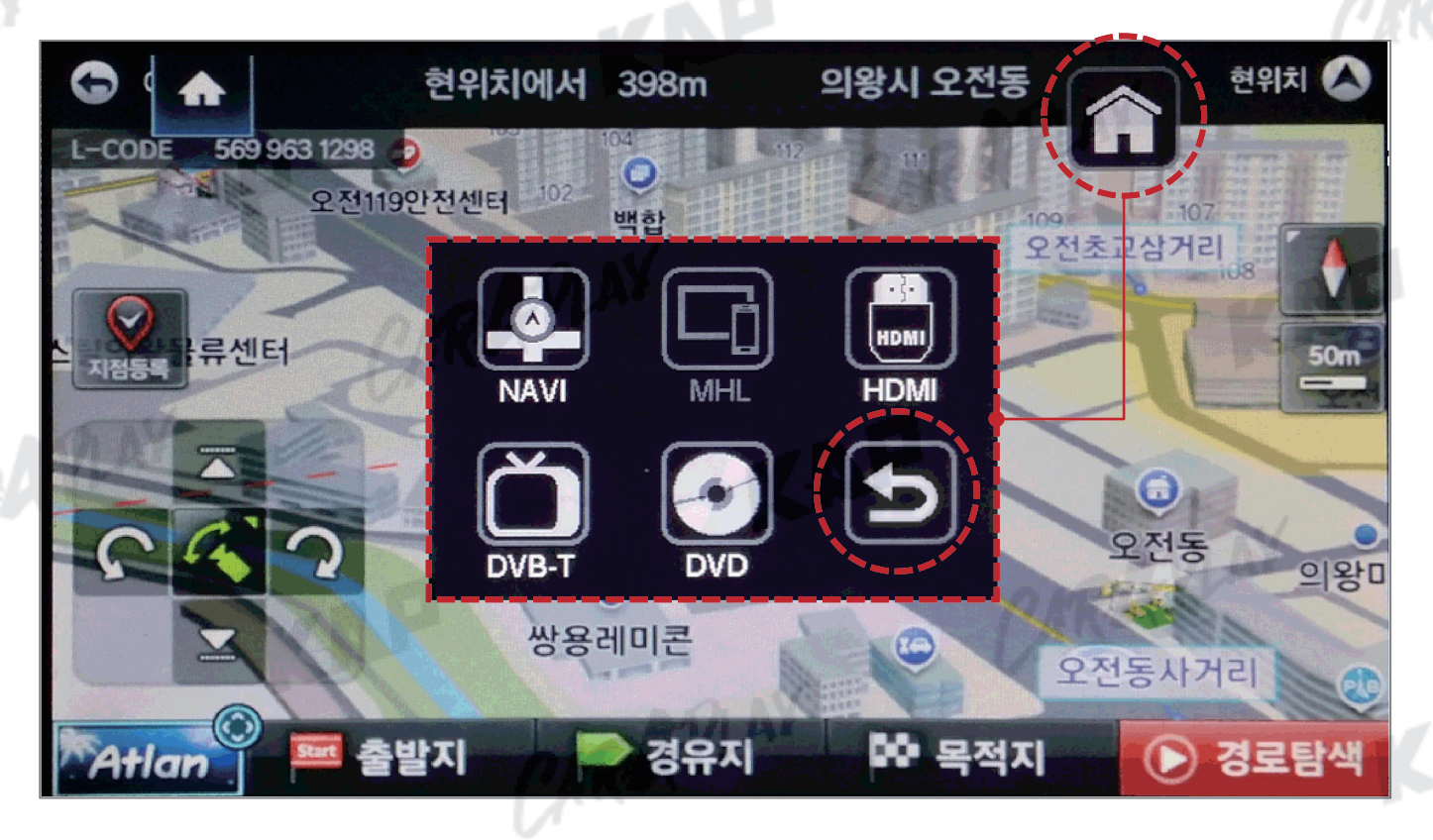

CAROCYLAN

KAP

| BUTTON  | PRESS | FUNCTION                           |      |
|---------|-------|------------------------------------|------|
| Return  | Touch | Interface screen to the OEM screen |      |
| Warning | VAF   |                                    | CARK |

CARAFLAY

To use the icon, "HomelCon" must be "ON" in the OSD menu

CARAFILAY

CARAFLAY

CARARY

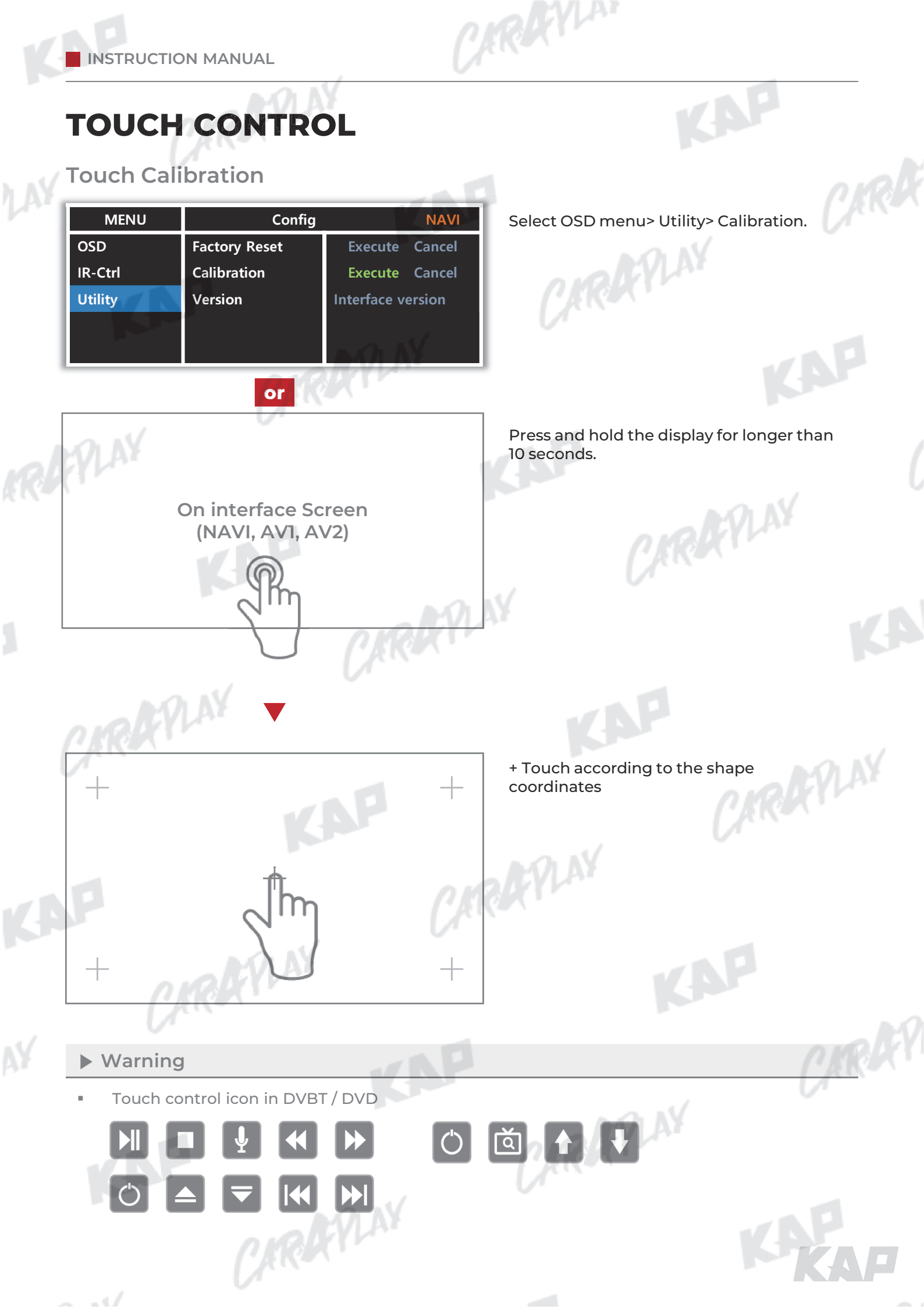

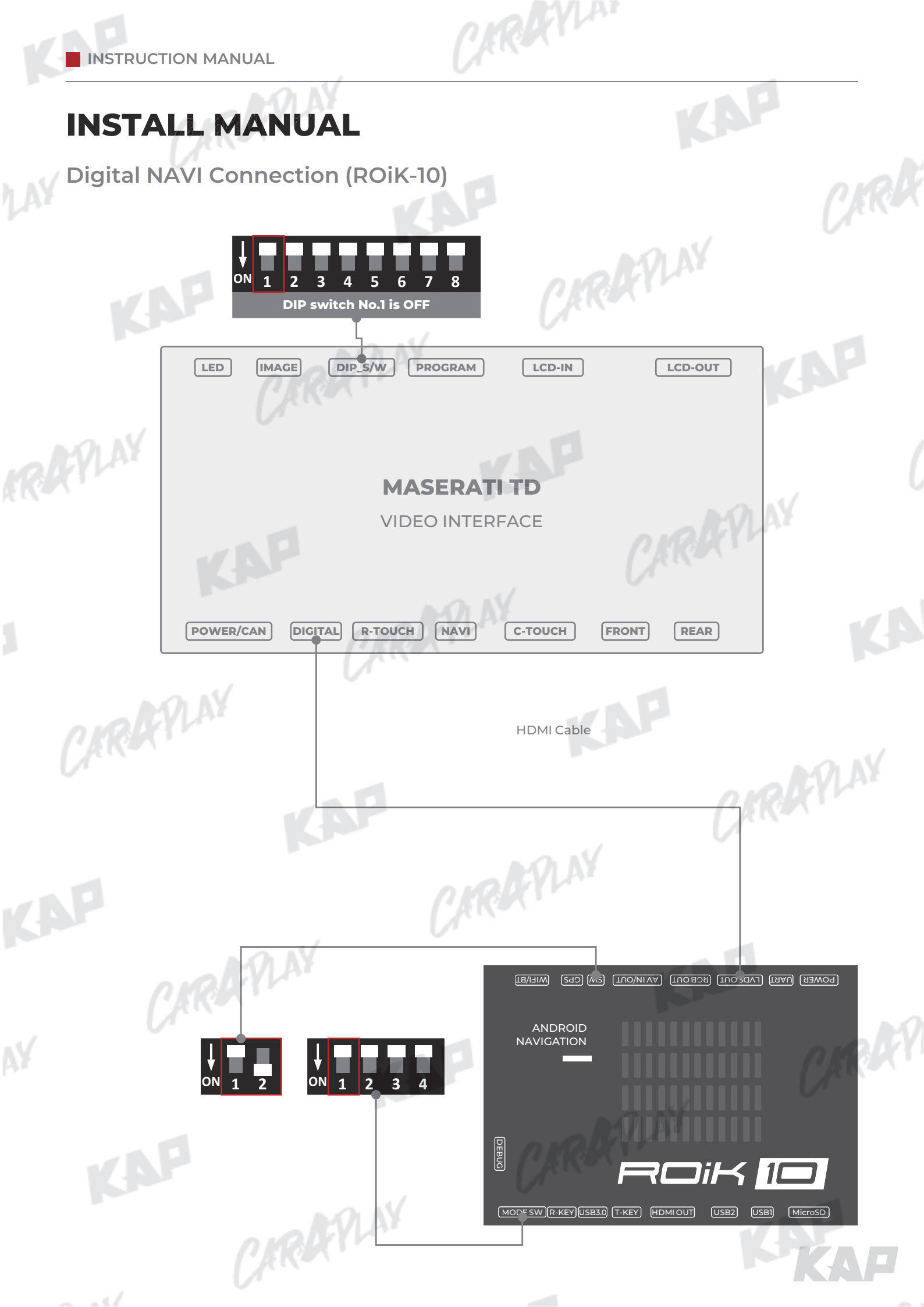

# **INSTALL MANUAL**

Digital NAVI Connection (ROiK-10)

After completing the cable connection, OSD and device setting must be completed.

ARAYLAN

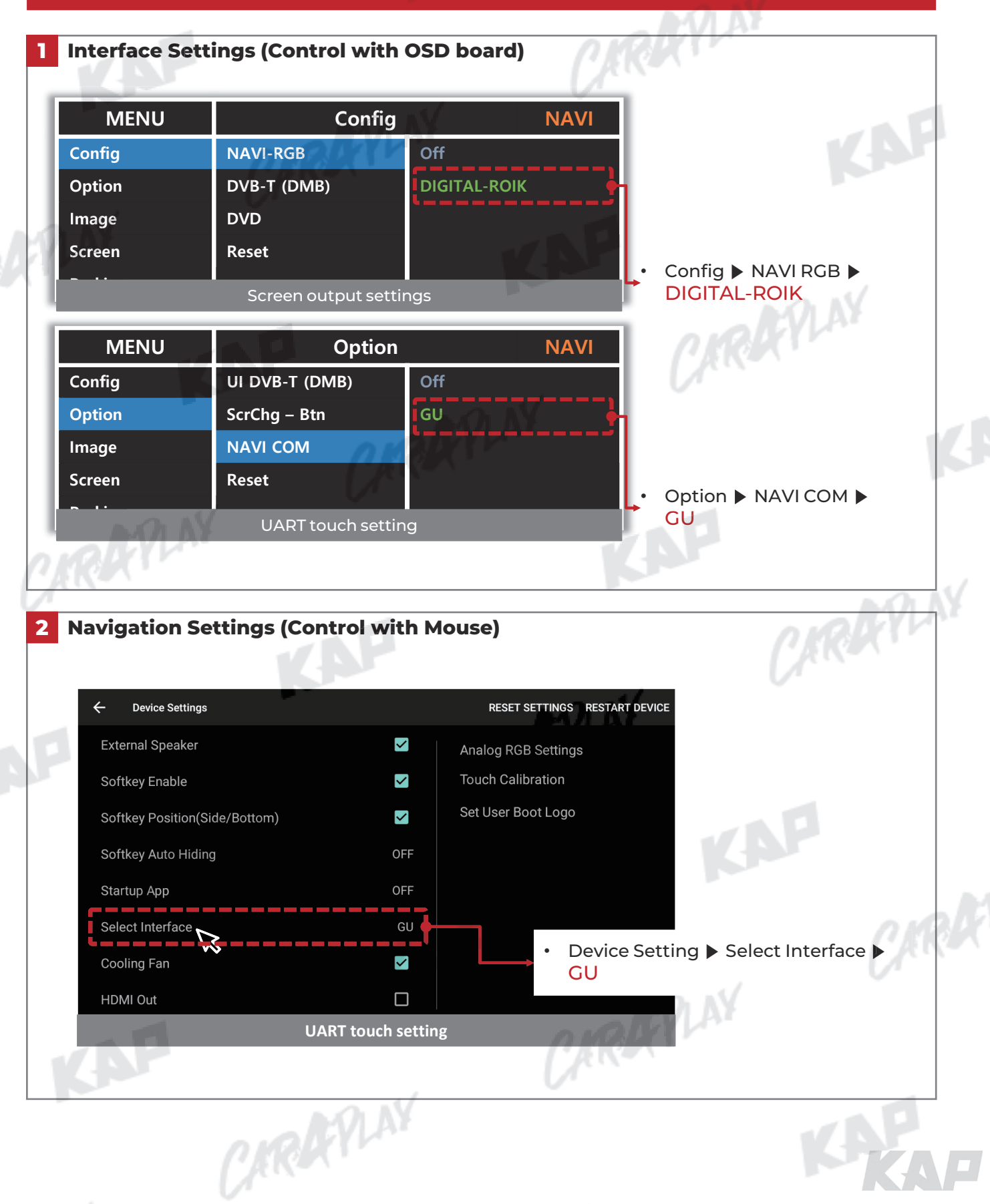

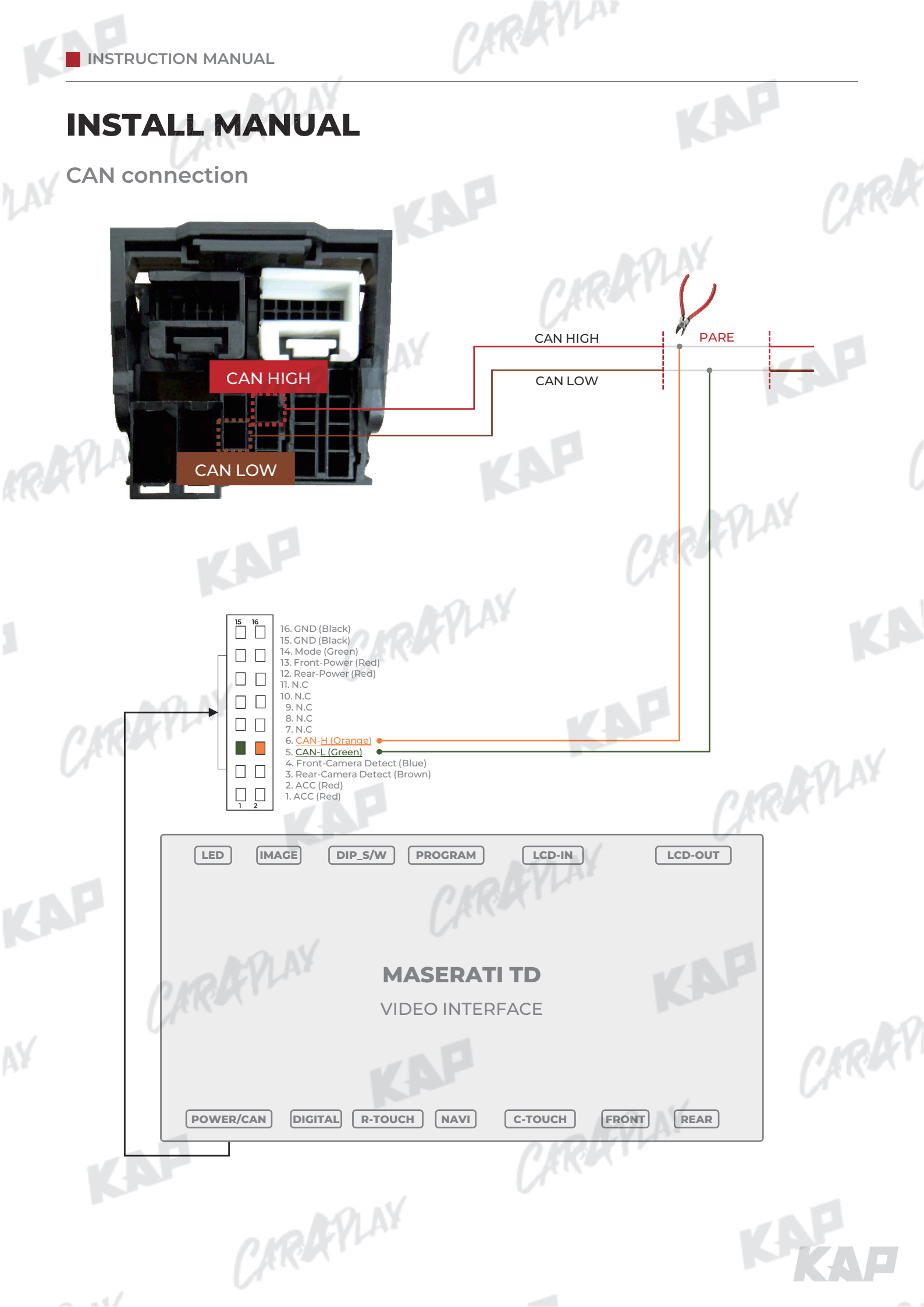

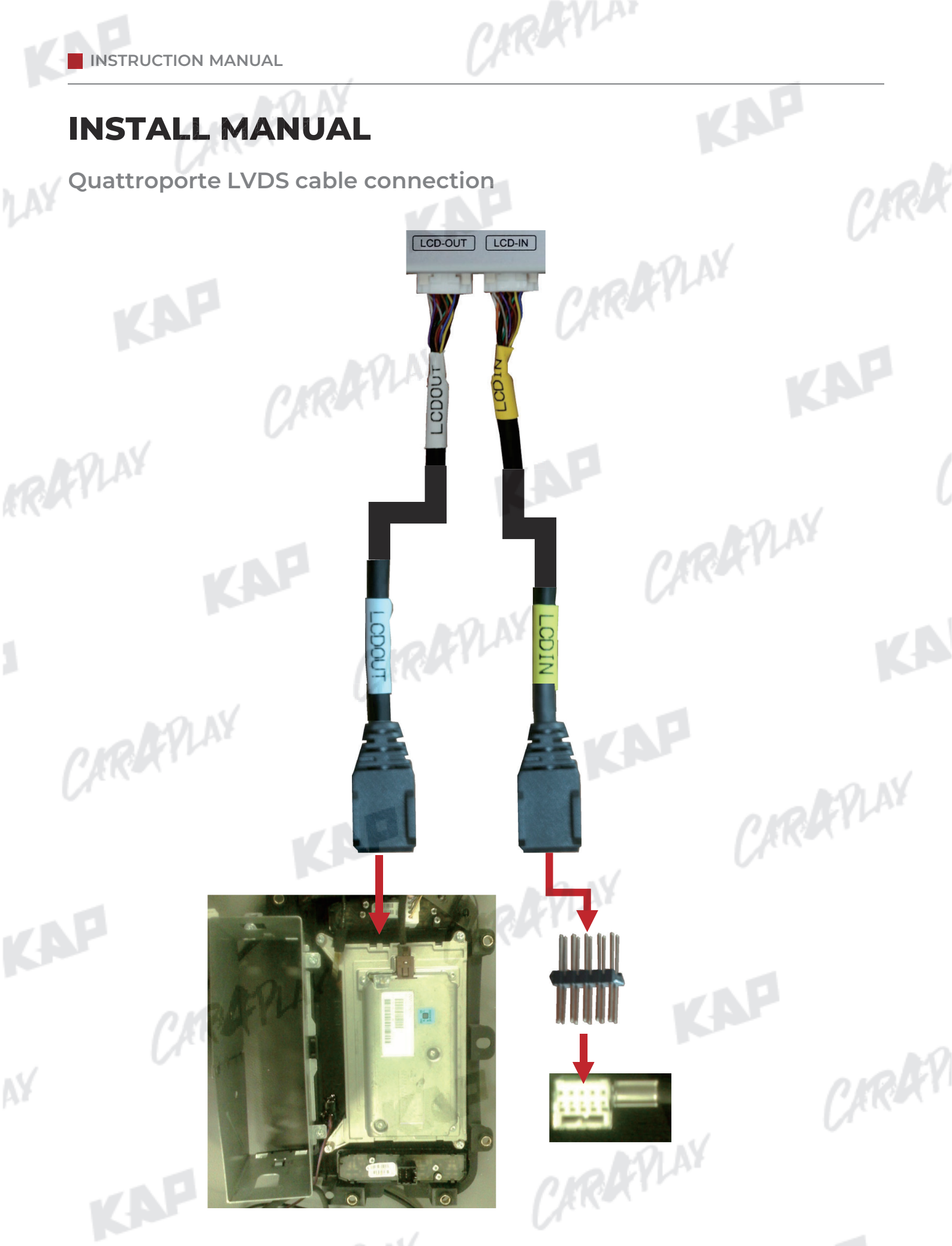

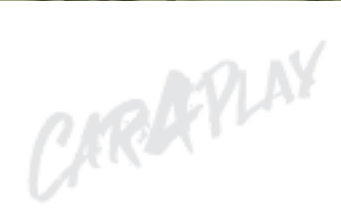

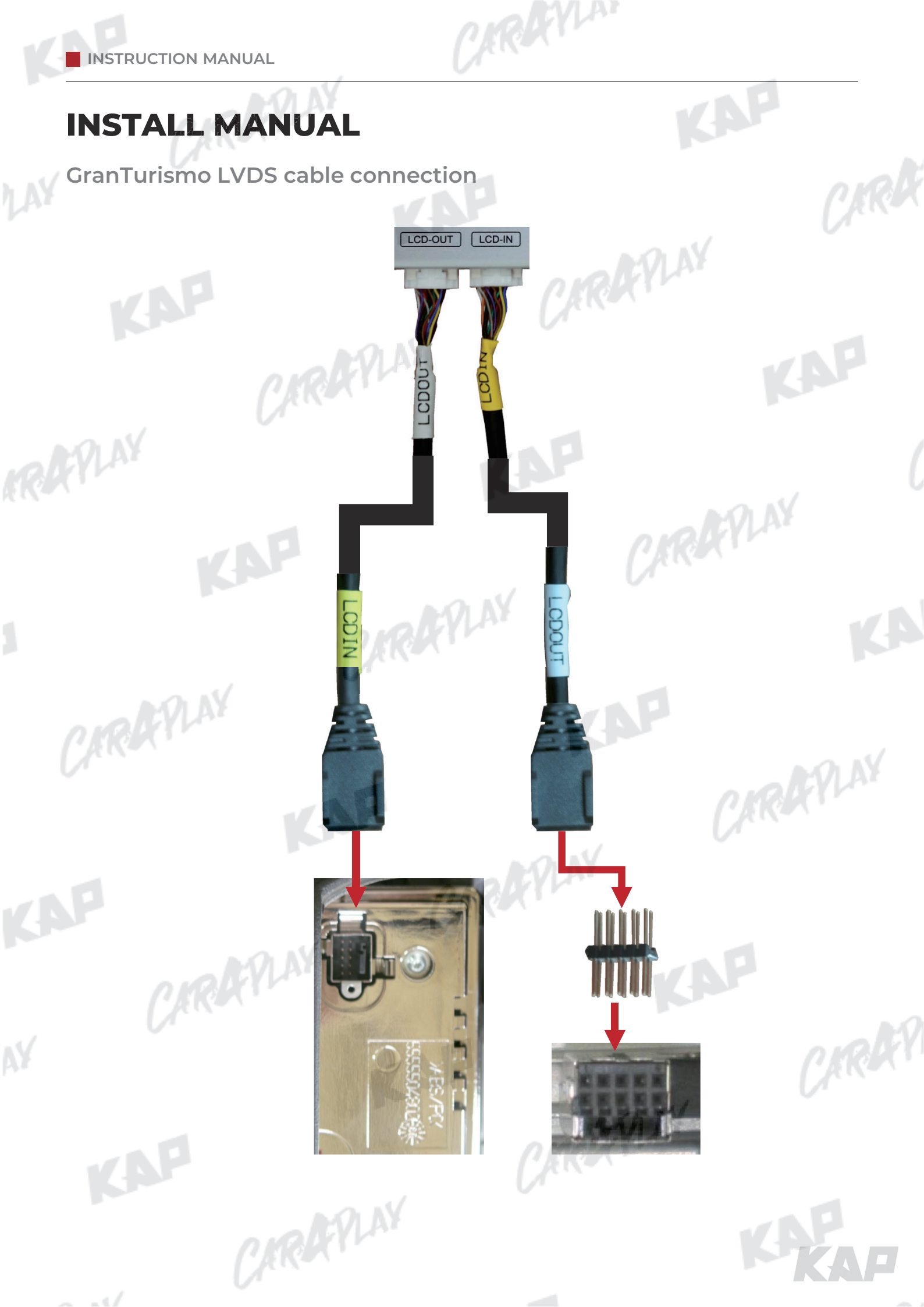

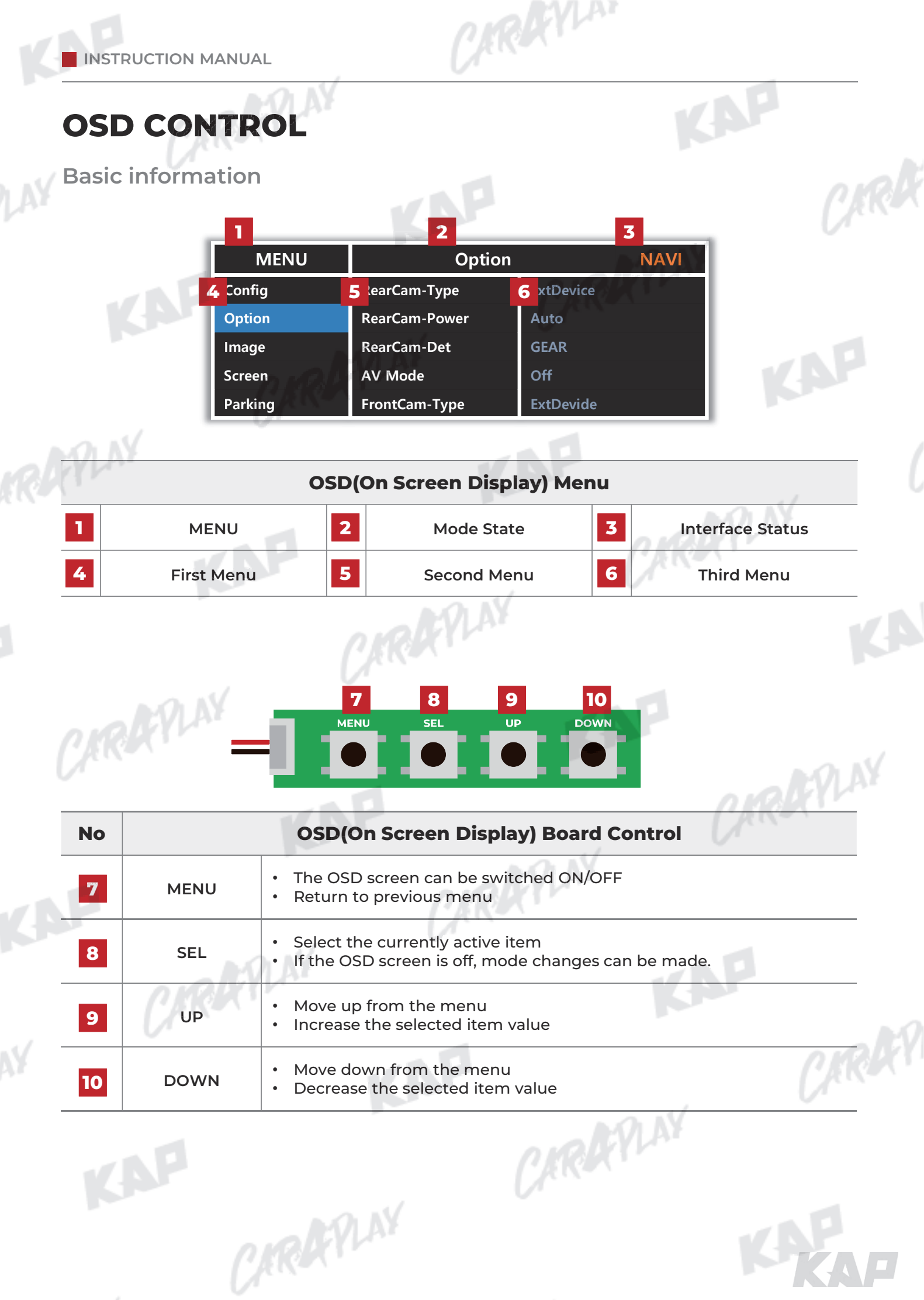

CARAFILAY

CARAFILAY

CARAFILAY

| Config N   | Menu        |                   |                                       |    |  |
|------------|-------------|-------------------|---------------------------------------|----|--|
| First Menu | Second Menu | Third Menu        | Description                           | V  |  |
| Config     | NAVI-RGB    | DIGITAL<br>:<br>: | Setting the Connected NAVI Model      |    |  |
|            | DVB-T(DMB)  | Default<br>:<br>: | Setting the Connected DVB-T Model     | NP |  |
|            | DVD         | Default<br>:      | Setting the Connected DVD Model       |    |  |
|            | Reset       | Execute<br>Cancel | Reset to default value of Config menu | ,  |  |
|            |             |                   | application                           |    |  |

CARAFILAY

CARAFILAY

CARAFILAY

CARRYLAN

KAP

CIRKY

CARAFLAY

| First Menu | Second Menu       | Third Menu       | Description                                                                                       |
|------------|-------------------|------------------|---------------------------------------------------------------------------------------------------|
| Option     | NAVI COM          | HMS<br>FINE<br>: | Set up manufacturer of woodworking device for UART Touch use                                      |
|            |                   | OFF              | Disable feature                                                                                   |
|            | Description Trans | OEM              | Original Camera                                                                                   |
|            | RearCam-Type      | ExtDevice        | Equipped with external camera                                                                     |
|            |                   | ON               | + 12V continuous supply                                                                           |
|            | RearCam-Power     | AUTO             | + 12V supply only in Rear camera mode                                                             |
|            |                   | OFF              | + 12V off                                                                                         |
|            |                   | GEAR             | Detected by CAN                                                                                   |
|            | RearCam-Det       | WIRE             | Detected by Rear-Det Wire                                                                         |
|            |                   | OEM              | Original Camera                                                                                   |
|            | FrontCam-Type     | ExtDevice        | Equipped with external camera                                                                     |
|            |                   | ON               | + 12V continuous supply                                                                           |
|            | FrontCam-Power    | AUTO             | + 12V supply only in Front camera mode                                                            |
|            |                   | OFF              | + 12V off                                                                                         |
|            | FrontCam-Det      | CAN              | Detected by CAN                                                                                   |
|            |                   | WIRE             | Detected by Front-Det Wire                                                                        |
|            |                   | ON               | Use the home icon feature                                                                         |
|            | HomelCon          | OFF              | Disable feature                                                                                   |
|            |                   | ON               | The time (1-30 seconds) that FrontCam is displayed before returning to previous state in RearCam. |
|            | FrontCam-RCVOpt   | OFF              | Disable feature                                                                                   |
|            | AV Mode           | ON               | Video(CVBS) Input<br>(If RearCam-Type is OEM)                                                     |
|            | Avmode            | OFF              | Disable feature                                                                                   |
|            | Steering          | ON               | Switching screen by using Steering wheel button                                                   |
|            | WheelBtn          | OFF              | Do not use features.                                                                              |
|            |                   | ON               | Use the Gesture feature of Capacitive Touch                                                       |
|            | Gesture           | OFF              | Disable feature                                                                                   |
|            |                   | ON               | DVB-T device control UI output function                                                           |
|            | UIDVB-I (DMB)     | OFF              | Disable feature                                                                                   |
|            |                   | ON               | DVD device control UI output function                                                             |
|            |                   | OFF              | Disable feature                                                                                   |
|            | Reset             | Execute          | Option Menu all Reset                                                                             |

CARRENIA

# Image Menu

CARAFINY

CARAFINY

CARAFILAY

| First Menu | Second Menu | Third Menu | Description                                                             | R C |
|------------|-------------|------------|-------------------------------------------------------------------------|-----|
| Image      | Brightness  |            | Adjust the value of brightness                                          | _   |
|            | Contrast    |            | Adjust the value of contrast                                            | _   |
|            | Saturation  | AN AN      | [AV / REAR / FRONT / DVD / DVBT MENU]<br>Adjust the value of Saturation |     |
|            | Hue         |            | [AV / REAR / FRONT / DVD / DVBT MENU]<br>Adjust the value of Hue        | -   |
| MO         | Sharpness   |            | [AV / REAR / FRONT / DVD / DVBT MENU]<br>Adjust the value of Sharpness  | _   |
| dr.        | Color-RED   |            | [NAVI MENU ONLY]<br>Adjust the value of RED                             | - ( |
|            | Color-GREEN |            | [NAVI MENU ONLY]<br>Adjust the value of GREEN                           | _   |
|            | Color-BLUE  |            | [NAVI MENU ONLY]<br>Adjust the value of BLUE                            |     |
|            | Reset       | Execute    | Image Menu all Reset                                                    | 1   |
|            |             | (AR        |                                                                         |     |

CARAFINY

CARAFILAY

CARRYLAN

KAP

CARARY

KAP

CARAFLAY

### Screen Menu

|            |              | -          | AP                                                         |      |
|------------|--------------|------------|------------------------------------------------------------|------|
| First Menu | Second Menu  | Third Menu | Description                                                | Ur.  |
| Screen     | Horizontal   |            | Output screen horizontal movement                          |      |
|            | Vertical     |            | Output screen vertical movement                            |      |
|            | Scale X Up   | - AVLAY    |                                                            | -AP  |
|            | Scale X Down | Ker .      | Reduce / increase output screen width                      |      |
|            | Scale Y Up   |            |                                                            |      |
|            | Scale Y Down |            | <ul> <li>Reduce / Increase Output Screen Height</li> </ul> |      |
|            | Reset        |            | Screen menu all reset                                      | Y AY |
|            | KA           |            | (Arts                                                      | ,    |
|            |              |            |                                                            |      |
|            |              |            |                                                            |      |
|            |              |            |                                                            |      |
|            |              |            |                                                            |      |
|            |              |            |                                                            |      |
|            |              |            |                                                            |      |
|            |              |            |                                                            |      |
|            |              |            |                                                            |      |
|            |              |            |                                                            |      |
|            |              |            |                                                            |      |
|            |              |            |                                                            |      |
|            |              |            |                                                            |      |
|            |              |            |                                                            |      |
|            |              |            |                                                            |      |
|            |              |            |                                                            |      |
|            |              |            |                                                            | K YA |
|            |              |            |                                                            |      |

CARRYLAN

CARAFINY

CARAFINY

CARAFILAY

| First Menu | Second Menu  | Third Menu | Description                        |
|------------|--------------|------------|------------------------------------|
| OSD        | Horizontal   | value      | OSD Menu Horizontal Shift          |
|            | Vertical     | value      | OSD menu vertical Shift            |
|            | Display Time | value      | OSD Menu Display Time (in seconds) |
|            | Transparency | value      | OSD menu transparency              |
|            | Language     |            | OSD menu display language          |
|            | Reset        | Execute    | Initialize OSD settings            |

CARAFINY

CARAFINY

CARAFINY

CARRYLAN

KAP

CARAFILAY

CIRKY

## IR-Ctrl Menu

| First Menu | Second Menu                                                                                                    | Third Menu                                                                                                    | Description                                                                                                    | V                |
|------------|----------------------------------------------------------------------------------------------------|----------------------------------------------------------------------------------------------------|----------------------------------------------------------------------------------------------------|------------------|
| IR-Ctrl    | . 11                                                                                                    | Sel                                                                                                    | a allay                                                                                                    |                  |
|            | DVB-T(DMB)                                                                                                    | Learn                                                                                                    | URIN                                                                                                    |                  |
|            |                                                                                                    | Cancel                                                                                                    |                                                                                                    | VAP              |
|            | C A                                                                                                    | Sel                                                                                                    |                                                                                                    |                  |
|            | DVD                                                                                                    | Learn                                                                                                    |                                                                                                    |                  |
|            |                                                                                                    | Cancel                                                                                                    | <b>G</b> an                                                                                                    |                  |
| Notice     | In order to work with th<br>1. In DVB-T / DVD menu<br>2. Select Learn from the<br>3. Before using IR learn<br>4. Press the remote cor | ne IR learning function, a sepa<br>1, select User in Sys (OSD list) c<br>2 OSD menu.<br>ing function, select All-Clear to<br>1trol button to be used in each | rate IR cable is required.<br>r User (learned contents).<br>o delete existing stored data.<br>I ICON once in New Code, press once again in Cfm Coc | de to confirm it |
|            | is the same and save it.                                                                                                    | CAR                                                                                                    |                                                                                                    |                  |
|            |                                                                                                    |                                                                                                    |                                                                                                    |                  |
|            |                                                                                                    |                                                                                                    |                                                                                                    |                  |
|            |                                                                                                    |                                                                                                    |                                                                                                    |                  |
|            |                                                                                                    |                                                                                                    |                                                                                                    |                  |
|            |                                                                                                    |                                                                                                    |                                                                                                    |                  |
|            |                                                                                                    |                                                                                                    |                                                                                                    |                  |
|            |                                                                                                    |                                                                                                    |                                                                                                    |                  |
|            |                                                                                                    |                                                                                                    |                                                                                                    |                  |
|            |                                                                                                    |                                                                                                    |                                                                                                    |                  |
|            |                                                                                                    |                                                                                                    |                                                                                                    |                  |
|            |                                                                                                    |                                                                                                    |                                                                                                    |                  |
|            |                                                                                                    |                                                                                                    |                                                                                                    |                  |
|            |                                                                                                    |                                                                                                    |                                                                                                    |                  |

CARRENIA

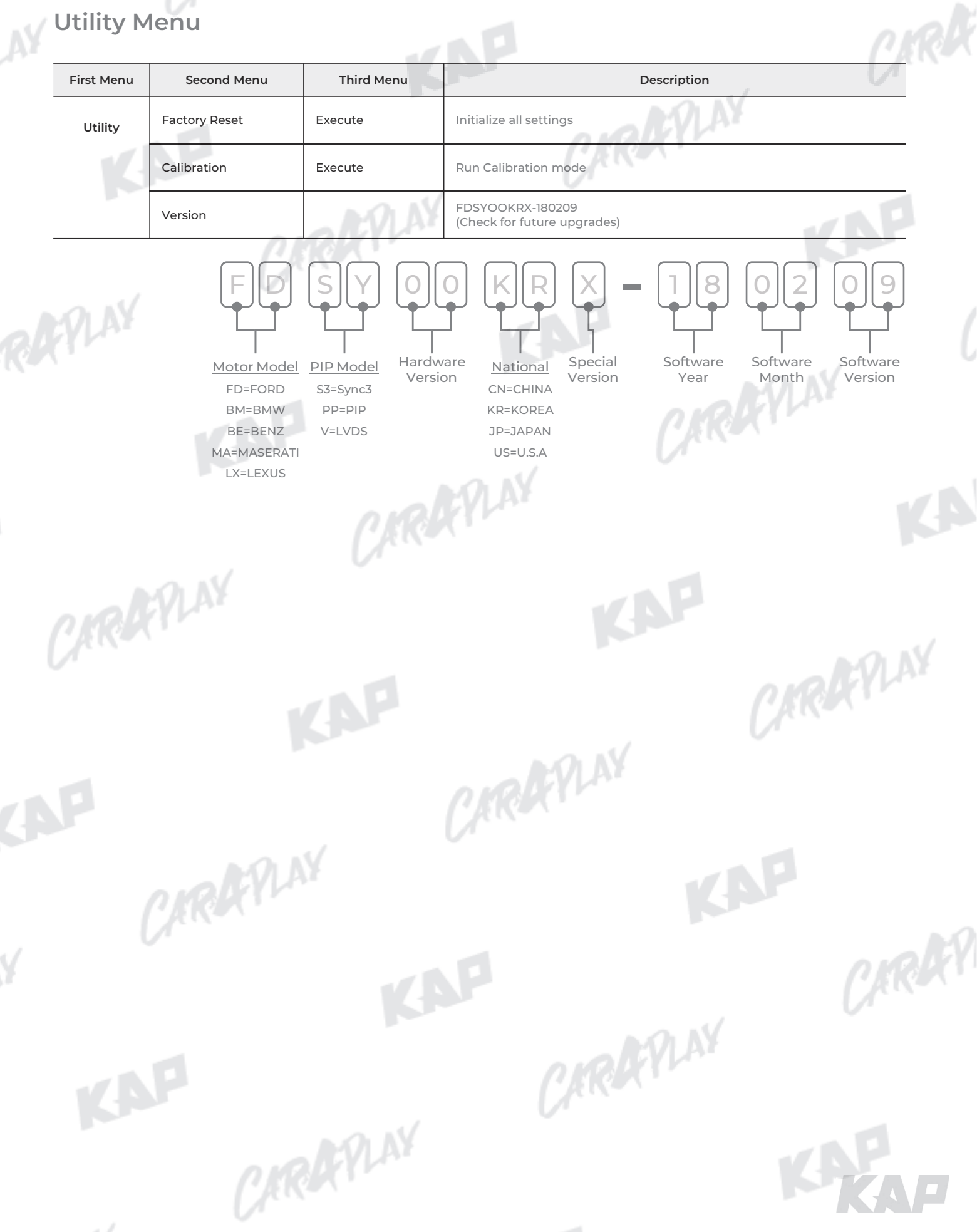

CAROCYLAN

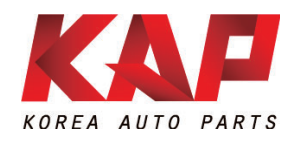

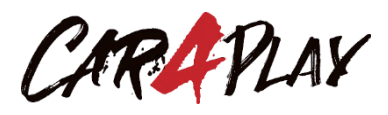

### A-912 Rm Tera-tower2, 201 Songpa-daero, Songpa-gu, Seoul, Korea

**F.** (+82) 6204-0913

E. kap@kaptrader.com